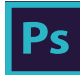

# Adobe<sup>®</sup> Creative Cloud<sup>®</sup> Photoshop<sup>®</sup> CC Keyboard Shortcuts

| Tools                                              |                         |
|----------------------------------------------------|-------------------------|
| Add mode (Shape tools)                             | +                       |
| Subtract mode (Shape tools)                        | -                       |
| Lock transparency pixels (on / off)                | /                       |
| Decrease brush size                                | [                       |
| Increase brush size                                | ]                       |
| Decrease brush hardness by 25%                     | Shift+ [                |
| Increase brush hardness by 25%                     | Shift+]                 |
| Previous brush                                     | ,                       |
| Next brush                                         |                         |
| First brush                                        | Shift+ ,                |
| Last brush                                         | Shift+ .                |
| Tool opacity 10%                                   | $1 \rightarrow 0$       |
| Flow 10% → 100%                                    | Shift+1 $\rightarrow 0$ |
| Path / Direct Selection tools                      | А                       |
| Brush / Pencil / Color Replacement / Mixer tools   | В                       |
| Crop / Perspective Crop / Slice / Slice Selection  | С                       |
| Default Foreground and Background Colors           | D                       |
| Eraser / Background Eraser / Magic Eraser          | F                       |
| Gradient / Paint Bucket / 3D Material Drop tools   | G                       |
| Hand tool (bird's eve view)                        | ч                       |
| Evedronner / 3D Material / Sampler / Puler / Nete  | 1                       |
| Eyedropper / SD Materiar / Sampler / Ruler / Note  | 1                       |
| Spot / meaning / Fatch / Red Eye / Content-Aware   | J                       |
| Diul / Sharpen / Smudge tools                      | n.                      |
| Lasso / Polygonal Lasso / Magnetic Lasso           |                         |
| Rectangular / Elliptical Marquee tools             | M                       |
| Foreground Color Picker                            | N                       |
| Dodge / Burn / Sponge tools                        | 0                       |
| Pen / Freeform Pen tools                           | Р                       |
| Edit in Quick Mask Mode (on / off)                 | Q                       |
| Rotate View tool                                   | R                       |
| Clone / Pattern Stamp tools                        | S                       |
| Type tools (Horiz / Vert / Horiz Mask / Vert Mask) | Т                       |
| Shape tools (Rect / Round Rect / Ellipse / etc.)   | U                       |
| Move tool                                          | V                       |
| Quick Selection / Magic Wand tools                 | W                       |
| Switch Foreground and Background Colors            | х                       |
| History / Art History Brush tools                  | Y                       |
| Zoom tool                                          | Z                       |
| Hand tool (toggle)                                 | Space                   |
| Zoom In (toggle)                                   | Cmd+Space               |
| Zoom Out (toggle)                                  | Opt+Space               |
| Cycle Path / Direct Selection tools                | Shift+A                 |
| Cycle Brush / Pencil / Color Replacement / Mixer   | Shift+B                 |
| Cycle Crop / Perspective / Slice / Slice Selection | Shift+C                 |
| Cycle Eraser tools                                 | Shift+E                 |
| Cycle Gradient / Paint Bucket / 3D Material Drop   | Shift+G                 |
| Cycle Evedronner / 3D Material / Sampler / Pulor   | Shift <sub>+</sub> I    |
| Cycle Spot / Healing / Patch / Pod Eyo / oto       | Shift_ I                |
| Cycle Blur / Sharpen / Smudae toole                | Shift+U<br>Shift+V      |
|                                                    | Chiff J                 |
| Cycle Destangular / Elliptical Manager to all      | Shift M                 |
| Cycle Rectangular / Elliptical Marquee tools       |                         |
| Cycle Doage / Burn / Sponge tools                  | Shift+U                 |
| Cycle Pen / Freetorm Pen tools                     | Shift+P                 |
| Cycle Clone / Pattern Stamp tools                  | Shift+S                 |
| Cycle Type tools                                   | Shift+T                 |
| Cycle Shape tools (Rect / Round Rect / etc.)       | Shift+U                 |
| Cycle Quick Selection / Magic Wand tools           | Shift+W                 |
| Cycle History / Art History Brush tools            | Shift+Y                 |
| Airbrush (with Brush tools selected)               | Opt+Shift+P             |
|                                                    |                         |
| Miscellaneous                                      |                         |
| Accept operation                                   | Return                  |
| Cancel operation                                   | Esc / Cmd+              |

| С | Custom | keyboard | shortcut |
|---|--------|----------|----------|
|---|--------|----------|----------|

<sup>C</sup> Play action

Apply zoom and keep zoom field active

Shift+Return

Cmd+Opt+ .

| File<br>Browno in Bridge                 | Cmd Ort O                       |
|------------------------------------------|---------------------------------|
|                                          |                                 |
|                                          |                                 |
|                                          | Omd+Opt+W                       |
| Close and Go To Bridge                   | Cmd+Shift+W                     |
| Exit                                     | Cmd+Q                           |
| File Info                                | Cmd+Opt+Shift+ I                |
| New Document                             | Cmd+N                           |
| New Document (last settings)             | Cmd+Opt+N                       |
| Open                                     | Cmd+O                           |
| Open As                                  | Cmd+Opt+Shift+O                 |
| Place Embedded                           | Cmd+Shift+O                     |
| Print                                    | Cmd+P                           |
| Print One Copy                           | Cmd+Opt+Shift+P                 |
| Revert                                   | F12                             |
| Save                                     | Cmd+S                           |
| Save As                                  | Cmd+Shift+S                     |
| Save As Copy                             | Cmd+Opt+S                       |
| Save for Web                             | Cmd+Opt+Shift+S                 |
|                                          |                                 |
| Edit                                     |                                 |
| Assign Profile                           | Cmd+Opt+Shift+ [                |
| Convert to Profile                       | Cmd+Opt+Shift+ ]                |
| Clear (selection)                        | Delete                          |
| Color Settings                           | Cmd+Shift+K                     |
| Content-Aware Scale                      | Cmd+Opt+Shift+C                 |
| Сору                                     | Cmd+C                           |
| Copy Merged                              | Cmd+Shift+C                     |
| Cut                                      | Cmd+X                           |
| Fade (last filter / adjustment)          | Cmd+Shift+F                     |
| Fill (show dialog)                       | Shift+Backspace                 |
| Fill from history                        | Cmd+Opt+Delete                  |
| Fill from history & preserve trans.      | Cmd+Opt+Shift+Delete            |
| Fill w/ background & preserve trans.     | Cmd+Shift+Delete                |
| Fill w/ foreground & preserve trans.     | Opt+Shift+Delete                |
| Fill with background color               | Cmd+Delete                      |
| Fill with foreground color               | Opt+Delete                      |
| Free Transform                           | Cmd+T                           |
| Free Transform with duplicate            | Cmd+Opt+T                       |
| Keyboard Shortcuts                       | Opt+Shift+Cmd+K                 |
| Menus                                    | Cmd+Opt+Shift+M                 |
| Paste                                    | Cmd+V                           |
| Paste in Place                           | Cmd+Shift+V                     |
| Paste Into (selection)                   | Cmd+Opt+Shift+V                 |
| Preferences (General)                    | Cmd+K                           |
| Preferences (last used)                  | Cmd+Ont+K                       |
|                                          | Cmd+Shift+ '                    |
| Purge All (no dialog)                    | Cmd_Ont_Shift                   |
| Step Backward (history)                  | Cmd+Opt+7                       |
| Step Forward (history)                   | Cmd_Shift+7                     |
|                                          |                                 |
| Transform Again with duplicate           |                                 |
| Hada / Rada                              | Cmd 7                           |
| Undu / Redo                              | UIN0+Z                          |
| Ohannala                                 |                                 |
|                                          | Oracle Oracle Old The O         |
| Add composite selection                  | Cmd+Opt+Shift+2                 |
| Add layer mask selection                 | Cmd+Opt+Shift+ \                |
| Add selection channel $1 \rightarrow 7$  | Cmd+Opt+Shift+3 $\rightarrow$ 9 |
| Alpha / composite channel (toggle)       | (back tick)                     |
| Layer mask as rubylith (on / off)        | 1                               |
| Load composite as selection              | Cmd+Opt+2                       |
| Load layer mask as selection             | Cmd+Opt+ \                      |
| Load selection channel $1 \rightarrow 7$ | $Cmd+Opt+3 \rightarrow 9$       |
| Select channel $1 \rightarrow 7$         | $Cmd{+}3 \rightarrow 9$         |
| Select composite channel                 | Cmd+2                           |
|                                          |                                 |

|   | Image                                  |                       |
|---|----------------------------------------|-----------------------|
| с | 8 Bits/Channel mode                    | Cmd+Opt+              |
| С | Arbitrary (Imago Bototion)             | Cmd Opt Shift P       |
| Ī |                                        |                       |
|   | Auto Color                             |                       |
|   | Auto Contrast                          | Una+Upt+Shift+L       |
| ~ | Auto Tone                              | Cmd+Shift+L           |
| С | Brightness/Contrast                    | Cmd+Shift+ -          |
|   | Canvas Size                            | Cmd+Opt+C             |
|   | Color Balance                          | Cmd+B                 |
| С | Сгор                                   | Cmd+Opt+Shift+H       |
|   | Curves                                 | Cmd+M                 |
|   | Desaturate                             | Cmd+Shift+U           |
| С | Duplicate                              | Cmd+Opt+P             |
|   | Hue/Saturation                         | Cmd+U                 |
|   |                                        | Cmd+Ont+I             |
|   | Invort                                 | Cmdul                 |
|   |                                        |                       |
| с | Levels                                 |                       |
| ç |                                        | Cmd+Opt+Snitt+Y       |
| 2 | RGB mode                               | Cmd+,                 |
| 0 | Shadow/Highlight                       | Cmd+Shift+Q           |
| C | Shadow/Highlight (last settings)       | Cmd+Opt+Shift+Q       |
| С | Trim                                   | Cmd+Opt+Y             |
| С | Vibrance                               | Cmd+Shift+ +          |
|   |                                        |                       |
|   | Layer                                  |                       |
|   | Add-select layers to bottom layer      | Opt+Shift+ ,          |
|   | Add-select layers to top layer         | Opt+Shift+ .          |
|   | Add-select next laver                  | Opt+Shift+1           |
|   | Add-select previous laver              | Opt+Shift+ [          |
| с | Black & White laver                    | Cmd ( Ont ) Shift ( B |
| С | Blanding Ontions                       | Cind+Opt+Sinit+D      |
| č |                                        |                       |
| Ŭ | Brightness/Contrast layer              | Cmd+Opt+Snitt+ -      |
|   | Bring Forward                          | Cmd+]                 |
|   | Bring to Front                         | Cmd+Shift+ ]          |
| С | Color Balance layer                    | Cmd+Opt+B             |
| С | Convert to Smart Object                | Cmd+Opt+Shift+D       |
|   | Create / Release Clipping Mask         | Cmd+Opt+G             |
| С | Curves layer                           | Cmd+Opt+M             |
|   | Delete Layers (Groups)                 | Backspace / Delete    |
| С | Duplicate Layers (Groups)              | Cmd+Shift+ /          |
| С | Duplicate Layers (Groups) (no dialog)  | Cmd+Opt+Shift+ /      |
| С | Flatten Image                          | Cmd+Opt+Shift+X       |
|   | Group Layers                           | Cmd+G                 |
| С | Hue/Saturation laver                   | Cmd+Opt+U             |
|   | laver opacity $10\% \rightarrow 100\%$ | 1 -> 0                |
| с |                                        | Cmd+Ont+I             |
|   | Morgo Lavoro                           |                       |
|   | Marga Visible                          |                       |
|   | New Lever                              |                       |
|   | New Layer                              |                       |
|   | New Layer (no dialog)                  | Cmd+Opt+Shift+N       |
|   | New Layer via Copy                     | Cmd+J                 |
|   | New Layer via Copy (show dialog)       | Cmd+Opt+J             |
|   | New Layer via Cut                      | Cmd+Shift+J           |
|   | New Layer via Cut (show dialog)        | Cmd+Opt+Shift+J       |
| С | Rename Layer (Group)                   | F2 / Cmd+ /           |
|   | Select bottom layer                    | Opt+ ,                |
|   | Select next layer                      | Opt+]                 |
|   | Select previous layer                  | Opt+ [                |
|   | Select top layer                       | Opt+ .                |
|   | Send Backward                          | Cmd+ [                |
|   | Send to Back                           | Cmd+Shift+ [          |
|   | Show/Hido Lavor (Group)                |                       |
|   | Stown Down                             |                       |
|   | Stamp Visible                          |                       |
|   |                                        | Omd+Opt+Shift+E       |
| ~ | Ungroup Layers                         | umd+Snift+G           |
| С | Vibrance layer                         | Cmd+Opt+Shift+ +      |

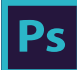

### Adobe<sup>®</sup> Creative Cloud<sup>®®</sup> Photoshop<sup>®</sup> CC Keyboard Shortcuts

|   | View                        |                    |
|---|-----------------------------|--------------------|
|   | Actual Pixels (view 100%)   | Cmd+1 / Cmd+Opt+0  |
| С | Clear Guides                | Cmd+Opt+Shift+ ;   |
|   | Cycle canvas color forward  | Space+F            |
|   | Cycle canvas color backward | Space+Shift+F      |
|   | Cycle screen modes forward  | F                  |
|   | Cycle screen modes backward | Shift+F            |
|   | Extras (show / hide)        | Cmd+H              |
|   | Fit on Screen               | Cmd+0              |
|   | Gamut Warning (on / off)    | Cmd+Shift+Y        |
|   | Grid (show / hide)          | Cmd+ '             |
|   | Guides (lock / unlock)      | Cmd+Opt+ ;         |
|   | Guides (show / hide)        | Cmd+;              |
| С | New Guide                   | Cmd+Opt+ '         |
|   | Proof Colors (on / off)     | Cmd+Y              |
|   | Rulers (show / hide)        | Cmd+R              |
| С | Smart Guides (on / off)     | Cmd+Opt+Q          |
|   | Snap (on / off)             | Cmd+Shift+ ;       |
|   | Target Path (show / hide)   | Cmd+Shift+H        |
| * | Zoom in                     | Cmd+ + / Cmd+Space |
| * | Zoom in & resize window     | Cmd+Opt+ +         |
| * | Zoom out                    | Cmd+ - / Opt+Space |
| * | Zoom out & resize window    | Cmd+Opt+ -         |
|   |                             |                    |

### Window

|   | All panels (show / hide)                    | Tab             |
|---|---------------------------------------------|-----------------|
|   | All panels except Tools panel (show / hide) | Shift+Tab       |
|   | Actions panel (show / hide)                 | F9              |
| С | Adjustments panel (show / hide)             | F4              |
|   | Brushes panel (show / hide)                 | F5              |
| С | Brush Presets panel (show / hide)           | Shift+F5        |
|   | Channels panel (show / hide)                | Shift+F7        |
| С | Character panel (show / hide)               | F3              |
|   | Color panel (show / hide)                   | F6              |
| С | Consolidate All to Tabs                     | Cmd+Shift+0     |
| С | Float All in Windows                        | Cmd+Opt+Shift+0 |
| С | Histogram panel (show / hide)               | Shift+F8        |
| С | History panel (show / hide)                 | F10             |
|   | Info panel (show / hide)                    | F8              |
|   | Layers panel (show / hide)                  | F7              |
| С | Navigator panel (show / hide)               | Shift+F2        |
|   | Options bar (show)                          | Return          |
| С | Paragraph panel (show / hide)               | Shift+F3        |
| С | Properties panel (show / hide)              | Shift+F4        |
| С | Styles panel (show / hide)                  | Shift+F9        |
| С | Swatches panel (show / hide)                | Shift+F6        |
| С | Timeline panel (show / hide)                | F11             |

#### Adjustments Panel

| About Photoshop                     | Shift+Help                                                       |
|-------------------------------------|------------------------------------------------------------------|
| Help                                | Help                                                             |
| Help                                |                                                                  |
|                                     |                                                                  |
| Select composite                    | Opt+2                                                            |
| Select channel $1 \rightarrow 7$    | $Opt+3 \rightarrow 9$                                            |
| Previous curve point                | - / Shift+ -                                                     |
| Preview unadjusted document         | \ (hold)                                                         |
| Next curve point                    | + / =                                                            |
| Move selected curve points 10 units | $Shift \textbf{+} \leftarrow, \uparrow, \rightarrow, \downarrow$ |
| Move selected curve points 1 unit   | $\leftarrow,\uparrow,\rightarrow,\downarrow$                     |
| Focus previous entry field          | Shift+Tab                                                        |
| Focus next entry field              | Tab                                                              |
| Deselect selected curve points      | Cmd+D                                                            |
| Delete selected curve points        | Delete                                                           |
| Cycle blending modes backward       | Opt+Shift+ -                                                     |
| Cycle blending modes forward        | Opt+Shift+ +                                                     |

| Туре                                     |                                         |
|------------------------------------------|-----------------------------------------|
| Align Center                             | Cmd+Shift+C                             |
| Align Left                               | Cmd+Shift+L                             |
| Align Right                              | Cmd+Shift+R                             |
| All Caps (on / off)                      | Cmd+Shift+K                             |
| Baseline ± 10 pt                         | Cmd+Opt+Shift+ ↑, ↓                     |
| Baseline ± 2 pt                          | Opt+Shift+ ↑, ↓                         |
| Bold / Faux Bold (on / off)              | Cmd+Shift+B                             |
| Cancel changes                           | Esc                                     |
| Commit changes                           | Cmd+Return / Return (Keypad)            |
| Cursor one word left / right             | $Cmd_{+} \leftarrow, \rightarrow$       |
| Cursor to end of line                    | End                                     |
| Cursor to end of story                   | Cmd+End                                 |
| Cursor to start of line                  | Home                                    |
| Cursor to start of story                 | Cmd+Home                                |
| Hyphenation (on / off)                   | Cmd+Opt+Shift+H                         |
| Italic / Faux Italic (on / off)          | Cmd+Shift+I                             |
| Justify Paragraph (Force Last Line)      | Cmd+Shift+F                             |
| Justify Paragraph (Left Align Last Line) | Cmd+Shift+J                             |
| Kerning ± 100/1000 em                    | Cmd+Opt+ $\leftarrow$ , $\rightarrow$   |
| Kerning ± 20/1000 em                     | $Opt+\leftarrow, \rightarrow$           |
| Leading ± 10 pt                          | Cmd+Opt+ ↑, ↓                           |
| Leading ± 2 pt                           | Opt+↑,↓                                 |
| Previous / next paragraph                | Cmd+ ↑, ↓                               |
| Regular (on / off)                       | Cmd+Shift+Y                             |
| Select one character to left / right     | Shift+ $\leftarrow$ , $\rightarrow$     |
| Select one line (to end) up / down       | Cmd+Shift+ ↑, ↓                         |
| Select one line up / down                | Shift+ ↑, ↓                             |
| Select one word to left / right          | Cmd+Shift+ $\leftarrow$ , $\rightarrow$ |
| Select type to end of line               | Shift+End                               |
| Select type to end of story              | Cmd+Shift+End                           |
| Select type to start of line             | Shift+Home                              |
| Select type to start of story            | Cmd+Shift+Home                          |
| Set Horizontal Scale to 100%             | Cmd+Shift+X                             |
| Set Leading to Auto                      | Cmd+Opt+Shift+A                         |
| Set Tracking to 0                        | Cmd+Shift+Q                             |
| Set Vertical Scale to 100%               | Cmd+Opt+Shift+X                         |
| Show / hide type                         | Cmd+H                                   |
| Small Caps (on / off)                    | Cmd+Shift+H                             |
| Strikethrough (on / off)                 | Cmd+Shift+ /                            |
| Subscript (on / off)                     | Cmd+Opt+Shift+ +                        |
| Superscript (on / off)                   | Cmd+Shift+ +                            |
| Togale Single / Every-Line Composer      | Cmd+Opt+Shift+T                         |
| Type size ± 10 pt                        | Cmd+Opt+Shift+ <. >                     |
| Type size + 2 pt                         | Cmd+Shift+ <. >                         |
| Underline (on / off)                     | Cmd+Shift+U                             |
|                                          |                                         |

| Select                             |                                                                 |
|------------------------------------|-----------------------------------------------------------------|
| All                                | Cmd+A                                                           |
| All Layers                         | Cmd+Opt+A                                                       |
| Contract                           | Cmd+Opt+ [                                                      |
| Deselect                           | Cmd+D                                                           |
| Edit in Quick Mask Mode (on / off) | Q                                                               |
| Expand                             | Cmd+Opt+ ]                                                      |
| Feather                            | Cmd+Opt+D                                                       |
| Find Layers                        | Cmd+Opt+Shift+F                                                 |
| Inverse                            | Cmd+Shift+ I                                                    |
| Move duplicate of selection 1 px   | $Cmd+Opt+\leftarrow,\uparrow,\rightarrow,\downarrow$            |
| Move duplicate of selection 10 px  | $Cmd+Opt+Shift+\leftarrow,\uparrow,\rightarrow,\downarrow$      |
| Move selection 1 px                | $Cmd\textbf{+} \leftarrow, \uparrow, \rightarrow, \downarrow$   |
| Move selection 10 px               | $Cmd+Shift+\leftarrow,\uparrow,\rightarrow,\downarrow$          |
| Nudge selection outline 1 px       | $\leftarrow,\uparrow,\rightarrow,\downarrow$                    |
| Nudge selection outline 10 px      | Shift+ $\leftarrow$ , $\uparrow$ , $\rightarrow$ , $\downarrow$ |
| Refine Edge                        | Cmd+Opt+R                                                       |
| Reposition selection outline       | Space-drag                                                      |
| Reselect                           | Cmd+Shift+D                                                     |
|                                    |                                                                 |

### Filter . .

| Adaptive wide Angle             | Gma+Opt+Shiπ+A  |
|---------------------------------|-----------------|
| C Add Noise                     | Cmd+Opt+Shift+Z |
| Camera Raw Filter               | Cmd+Shift+A     |
| Gaussian Blur                   | Cmd+Opt+Shift+G |
| Last filter (reapply)           | Cmd+F           |
| Last filter (show dialog)       | Cmd+Opt+F       |
| Lens Correction                 | Cmd+Shift+R     |
| Liquify                         | Cmd+Shift+X     |
| Smart Sharpen                   | Cmd+Opt+Shift+W |
| Vanishing Point                 | Cmd+Opt+V       |
|                                 |                 |
| Blending Modes                  |                 |
| Cycle blending modes forward    | Shift+ +        |
| Cycle blending modes backward   | Shift+ -        |
| Behind (Brush tool)             | Opt+Shift+Q     |
| Clear (Brush tool)              | Opt+Shift+R     |
| Color                           | Opt+Shift+C     |
| Color Burn                      | Opt+Shift+B     |
| Color Dodge                     | Opt+Shift+D     |
| Darken                          | Opt+Shift+K     |
| Difference                      | Opt+Shift+E     |
| Dissolve                        | Opt+Shift+ I    |
| Exclusion                       | Opt+Shift+X     |
| Hard Light                      | Opt+Shift+H     |
| Hard Mix                        | Opt+Shift+L     |
| Hue                             | Opt+Shift+U     |
| Lighten                         | Opt+Shift+G     |
| Linear Burn                     | Opt+Shift+A     |
| Linear Dodge                    | Opt+Shift+W     |
| Linear Light                    | Opt+Shift+J     |
| Luminosity                      | Opt+Shift+Y     |
| Multiply                        | Opt+Shift+M     |
| Normal (Threshold)              | Opt+Shift+N     |
| Overlay                         | Opt+Shift+O     |
| Pin Light                       | Opt+Shift+Z     |
| Saturation                      | Opt+Shift+T     |
| Screen                          | Opt+Shift+S     |
| Soft Light                      | Opt+Shift+F     |
| Vivid Light                     | Opt+Shift+V     |
| Pass Through (groups)           | Opt+Shift+P     |
| Desaturate (Sponge tool)        | Opt+Shift+D     |
| Saturate (Sponge tool)          | Opt+Shift+S     |
| Highlights (Dodge & Burn tools) | Opt+Shift+H     |
| Midtones (Dodge & Burn tools)   | Opt+Shift+M     |
| Shadows (Dodge & Burn tools)    | Opt+Shift+S     |

#### Navigation

| Next document                   | Cmd+Tab             |
|---------------------------------|---------------------|
| Previous document               | Cmd+Shift+Tab       |
| Pan / zoom multiple documents   | Shift-drag          |
| Scroll view down 10 px          | Shift+Page Down     |
| Scroll view down one page       | Page Down           |
| Scroll view left 10 px          | Cmd+Shift+Page Up   |
| Scroll view left one page       | Cmd+Page Up         |
| Scroll view right 10 px         | Cmd+Shift+Page Down |
| Scroll view right one page      | Cmd+Page Down       |
| Scroll view up 10 px            | Shift+Page Up       |
| Scroll view up one page         | Page Up             |
| View top left of document       | Home                |
| View to bottom left of document | Opt+Home            |
| View bottom right of document   | End                 |
| View to top right of document   | Opt+End             |
|                                 |                     |

<sup>C</sup> Custom keyboard shortcut

\* These shortcuts may be reversed if "Zoom Resizes Windows" is enabled in General Preferences

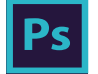

### Adobe<sup>®</sup> Creative Cloud<sup>™</sup> Photoshop<sup>°</sup>CC Keyboard Shortcuts

Shift

Page

| 1             | Layer / tool opacity 10%                     | Flow 10%                                         |                                      |                                        | 1         |
|---------------|----------------------------------------------|--------------------------------------------------|--------------------------------------|----------------------------------------|-----------|
| 2             | Layer / tool opacity 20%                     | Flow 20%                                         | Select composite (Adjustments panel) |                                        | 2         |
| 3             | Layer / tool opacity 30%                     | Flow 30%                                         | Select channel 1 (Adjustments panel) |                                        | 3         |
| 4             | Layer / tool opacity 40%                     | Flow 40%                                         | Select channel 2 (Adjustments panel) |                                        | 4         |
| 5             | Layer / tool opacity 50%                     | Flow 50%                                         | Select channel 3 (Adjustments panel) |                                        | 5         |
| 6             | Layer / tool opacity 60%                     | Flow 60%                                         | Select channel 4 (Adjustments panel) |                                        | 6         |
| 7             | Layer / tool opacity 70%                     | Flow 70%                                         | Select channel 5 (Adjustments panel) |                                        | 7         |
| 8             | Layer / tool opacity 80%                     | Flow 80%                                         | Select channel 6 (Adjustments panel) |                                        | 8         |
| 9             | Layer / tool opacity 90%                     | Flow 90%                                         | Select channel 7 (Adjustments panel) |                                        | 9         |
| 0             | Layer / tool opacity 100%                    | Flow 100%                                        |                                      |                                        | 0         |
| Α             | Path / Direct Selection tools                | Cycle Path / Direct Selection tools              |                                      | Linear Burn blending mode              | A         |
| В             | Brush / Pencil / Color Replacement / Mixer   | Cycle Brush / Pencil / Color Replacement         |                                      | Color Burn blending mode               | В         |
| С             | Crop / Perspective / Slice / Slice Selection | Cycle Crop / Perspective / Slice / etc.          |                                      | Color blending mode                    | С         |
| D             | Default Foreground and Background Colors     |                                                  |                                      | Color Dodge mode / Desaturate          | D         |
| E             | Eraser / Background Eraser / Magic Eraser    | Cycle Eraser tools                               |                                      | Difference blending mode               | E         |
| F             | Cycle screen modes (forward)                 | Cycle screen modes (backward)                    |                                      | Soft Light blending mode               | F         |
| G             | Gradient / Paint Bucket / 3D Material Drop   | Cycle Gradient / Paint Bucket / etc.             |                                      | Lighten blending mode                  | G         |
| н             | Hand tool (bird's eye view)                  |                                                  |                                      | Hard Light mode / Highlights           | н         |
| I             | Eyedropper / 3D Material / Sampler / Ruler   | Cycle Eyedropper / 3D Material / Sampler         |                                      | Dissolve blending mode                 | I         |
| J             | Spot Healing / Healing / Patch / Red Eye     | Cycle Spot / Healing / Patch / Red Eye           |                                      | Linear Light blending mode             | J         |
| к             | <sup>C</sup> Blur / Sharpen / Smudge tools   | <sup>C</sup> Cycle Blur / Sharpen / Smudge tools |                                      | Darken blending mode                   | к         |
| L             | Lasso / Polygonal Lasso / Magnetic Lasso     | Cycle Lasso tools                                |                                      | Hard Mix mode                          | L         |
| М             | Rectangular / Elliptical Marquee tools       | Cycle Rectangular / Elliptical Marquee           |                                      | Multiply mode / Midtones               | М         |
| Ν             | <sup>C</sup> Foreground Color Picker         |                                                  |                                      | Normal (Threshold) blending mode       | N         |
| 0             | Dodge / Burn / Sponge tools                  | Cycle Dodge / Burn / Sponge tools                |                                      | Overlay blending mode                  | 0         |
| Р             | Pen / Freeform Pen tools                     | Cycle Pen / Freeform Pen tools                   |                                      | Pass Through (groups) / Airbrush       | P         |
| Q             | Edit in Quick Mask Mode (on / off)           |                                                  |                                      | Behind blending mode                   | Q         |
| R             | Rotate View tool                             |                                                  |                                      | Clear blending mode                    | R         |
| S             | Clone / Pattern Stamp tools                  | Cycle Clone / Pattern Stamp tools                |                                      | Screen mode / Saturate / Shadows       | S         |
| т             | Type tools (Horiz / Vert / H Mask / V Mask)  | Cycle Type tools                                 |                                      | Saturation blending mode               | т         |
| U             | Shape tool (Rect / Round Rect / etc.)        | Cycle Shape tools                                |                                      | Hue blending mode                      | U         |
| v             | Move tool                                    |                                                  |                                      | Vivid Light blending mode              | v         |
| w             | Quick Selection / Magic Wand tools           | Cycle Quick Selection / Magic Wand               |                                      | Linear Dodge blending mode             | w         |
| х             | Switch Foreground and Background Colors      |                                                  |                                      | Exclusion blending mode                | х         |
| Y             | History / Art History Brush tools            | Cycle History / Art History Brush tools          |                                      | Luminosity blending mode               | Y         |
| z             | Zoom tool                                    |                                                  |                                      | Pin Light blending mode                | Z         |
| = (+)         | Add (Shape tools) / Next point (curves)      | Cycle blending modes forward                     |                                      | Cycle forward (Adjustments panel)      | = (+)     |
| -             | Subtract (Shape tools) / Prev point (curves) | Cycle blending modes backward                    |                                      | Cycle backward (Adjustments panel)     | -         |
| ;             |                                              |                                                  |                                      |                                        | ;         |
| •             |                                              |                                                  |                                      |                                        |           |
| [             | Decrease brush size                          | Decrease brush hardness by 25%                   | Select Previous Layer                | Add-select previous layer              | ]         |
| 1             | Increase brush size                          | Increase brush hardness by 25%                   | Select Next Layer                    | Add-select next layer                  | 1         |
| , (<)         | Previous brush                               | First brush                                      | Select Bottom Layer                  | Add-select layers to bottom layer      | , (<)     |
| . (>)         | Next brush                                   | Last brush                                       | Select Top Layer                     | Add-select layers to top layer         | . (>)     |
| /             | Lock transparent pixels (on / off)           |                                                  |                                      |                                        | /         |
|               | Layer mask as rubylith (on / off)            |                                                  |                                      |                                        |           |
| · (~)         | Alpha / composite channel (toggle)           |                                                  |                                      |                                        | (~)       |
| Delete        | Clear (selection) / Delete Layers (Groups)   | Fill (show dialog)                               | Fill with foreground color           | Fill w/ foreground and preserve trans. | Delete    |
| Return        | Show Options panel (highlight first field)   | Apply zoom and keep zoom field active            | 7                                    |                                        | Return    |
| Space         | Hand tool / Reposition selection outline     |                                                  | ∠oom out (toggle)                    |                                        | Space     |
|               | All panels (show / hide)                     | All panels except Lools (show / hide)            | Next application (Windows)           | Previous application (Windows)         | Tab       |
| 1             | Nudge selection outline 1 px up              | Nudge selection outline 10 px up                 | Increase leading by 2 pt             | Increase baseline by 2 pt              | Ť         |
| ¥             | Nudge selection outline 1 px down            | Nudes selection outline 10 px down               | Decrease leading by 2 pt             | · Decrease baseline by 2 pt            | Ļ         |
| <b>←</b>      | Nudge selection outline 1 px left            | Nudge selection outline 10 px left               | Decrease kerning by 20/1000 em       |                                        | +         |
| →             | Nudge selection outline 1 px right           | Nudge selection outline 10 px right              | increase kerning by 20/1000 em       |                                        | →<br>     |
| nome<br>Final | view top left of document                    | Celect type to start of line                     | view top right of document           |                                        | Home      |
|               | view bottom right of document                | Select type to end of line                       | view dottom lett of document         |                                        | End       |
| Fage Up       | Scroll view up one page                      | Scroll view up 10 px                             |                                      |                                        | Page Up   |
| Pade Down     | Scroll view down one bade                    | SCIOILVIEW DOWN TU DX                            |                                      |                                        | Page Down |

Opt

Opt+Shift

1

2

3

4

5

6

7

8

9

0

A

в

С

D

Е

F

G

н

I

J

к

L

М

Ν

0

Ρ

Q

R s

т

U ۷

W

1

/

, (<)

. (>)

←

→

End

T Only available in type mode

<sup>C</sup> Custom keyboard shortcut

Author: Trevor Morris ( trevor@morris-photographics.com ) Website: Morris Photographics ( www.Morris-Photographics.com ) Modified: 15-Feb-2015

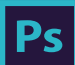

## Adobe<sup>®</sup> Creative Cloud<sup>™</sup> Ps Photoshop<sup>®</sup> CC Keyboard Shortcuts

|               | Cmd                                | Cmd+Opt                              | Opt+Shift                              | Cmd+Opt+Shift                                      |           |
|---------------|------------------------------------|--------------------------------------|----------------------------------------|----------------------------------------------------|-----------|
| 1             | Actual Pixels (view 100%)          |                                      |                                        |                                                    | 1         |
| 2             | Select composite channel           | Load composite as selection          |                                        | Add composite selection                            | 2         |
| 3             | Select channel 1                   | Load selection channel 1             |                                        | Add selection channel 1                            | 3         |
| 4             | Select channel 2                   | Load selection channel 2             |                                        | Add selection channel 2                            | 4         |
| 5             | Select channel 3                   | Load selection channel 3             |                                        | Add selection channel 3                            | 5         |
| 6             | Select channel 4                   | Load selection channel 4             |                                        | Add selection channel 4                            | 6         |
| 7             | Select channel 5                   | Load selection channel 5             |                                        | Add selection channel 5                            | 7         |
| 8             | Select channel 6                   | Load selection channel 6             |                                        | Add selection channel 6                            | 8         |
| 9             | Select channel 7                   | Load selection channel 7             |                                        | Add selection channel 7                            | 9         |
| 0             | Fit on Screen                      | Actual Pixels (view 100%)            | <sup>C</sup> Consolidate All to Tabs   | <sup>C</sup> Float All in Windows                  | 0         |
| Δ             | Select All                         | Select All Lavers                    | Camera Baw Filter                      | Adaptive Wide Angle                                | Δ         |
| B             | Color Balance                      | <sup>C</sup> Color Balance laver     | Auto Color                             | <sup>C</sup> Black & White laver                   | B         |
| c             | Copy                               | Canvas Size                          | Copy Merged                            | Content-Aware Scale                                | C         |
| <u>о</u>      | Deselect                           | <sup>C</sup> Exather (selection)     | Bosologt                               | <sup>C</sup> Convert to Smart Object               | 0         |
| 5             | Morgo Lavoro                       | Stamp Down                           | Morgo Viciblo                          | Stamp Visible                                      | E         |
| E             | Leet filter (reapply)              | Last Filter (show dialog)            | Endo (lost filter ( adjustment)        |                                                    | E         |
| F<br>C        |                                    | Create ( Balance Climping Mark       |                                        |                                                    | F         |
| u u           | Group Layers                       |                                      | Tarret Dath (about / hide)             | Gaussian Biul                                      | G         |
|               | Extras (snow / nide)               | Show / Hide Layers (Groups)          | Target Patri (show / hide)             | <ul> <li>Crop</li> <li>File lefe</li> </ul>        | п         |
|               | Invert                             | Image Size                           | Inverse (selection)                    |                                                    |           |
| J             | New Layer Via Copy                 | New Layer via Copy (show dialog)     | New Layer Via Cut                      | New Layer via Out (show dialog)                    | J         |
| ĸ             | Preferences (General)              | Preferences (last used)              | Color Settings                         | Keyboard Shortcuts                                 | ĸ         |
| L             | Levels                             | C Levels layer                       | Auto Ione                              | Auto Contrast                                      | L         |
| М             | Curves                             | Curves layer                         |                                        | Menus                                              | М         |
| N             | New Document                       | New Document (last settings)         | New Layer                              | New Layer (no dialog)                              | N         |
| 0             | Open                               | Browse in Bridge                     | <sup>C</sup> Place Embedded            | Open As                                            | 0         |
| Р             | Print                              | Duplicate                            |                                        | Print One Copy                                     | Р         |
| Q             | Exit                               | <sup>C</sup> Smart Guides (on / off) | <sup>C</sup> Shadow/Highlight          | <sup>C</sup> Shadow/Highlight layer                | Q         |
| R             | Rulers (show / hide)               | Refine Edge                          | Lens Correction                        | <sup>C</sup> Arbitrary (Image Rotation)            | R         |
| S             | Save                               | Save As Copy                         | Save As                                | Save for Web                                       | S         |
| т             | Free Transform                     | Free Transform with duplicate        | Transform Again                        | Transform Again with duplicate                     | т         |
| U             | Hue/Saturation                     | <sup>C</sup> Hue/Saturation layer    | Desaturate                             |                                                    | U         |
| v             | Paste                              | Vanishing Point                      | Paste in Place                         | Paste Into (selection)                             | v         |
| w             | Close                              | Close All                            | Close and Go To Bridge                 | <sup>C</sup> Smart Sharpen                         | W         |
| x             | Cut                                |                                      | Liquify                                | <sup>C</sup> Flatten Image                         | X         |
| Y             | Proof Colors (on / off)            | <sup>C</sup> Trim                    | Gamut Warning (on / off)               | <sup>C</sup> Reveal All                            | Y         |
| z             | Undo / Redo                        | Step Back (history)                  | Step Forward (history)                 | <sup>C</sup> Add Noise                             | Z         |
| = (+)         | <sup>*</sup> Zoom in               | * Zoom in & resize window            | <sup>C</sup> Vibrance                  | <sup>C</sup> Vibrance layer                        | = (+)     |
| -             | * Zoom out                         | * Zoom out & resize window           | <sup>C</sup> Brightness/Contrast       | <sup>C</sup> Brightness/Contrast layer             | -         |
| ;             | Guides (show / hide)               | Guides (lock / unlock)               | Snap (on / off)                        | <sup>C</sup> Clear Guides                          | ;         |
| •             | Grid (show / hide)                 | <sup>C</sup> New Guide               | <sup>C</sup> Purge All                 | <sup>C</sup> Purge All (no dialog)                 |           |
| [             | Send Backward                      | <sup>C</sup> Contract (selection)    | Send to Back                           | <sup>C</sup> Assign Profile                        | [         |
| ]             | Bring Forward                      | <sup>C</sup> Expand (selection)      | Bring to Front                         | <sup>C</sup> Convert to Profile                    | 1         |
| , (<)         | C RGB mode                         | <sup>C</sup> 8 Bits/Channel mode     | T Decrease type size by 2 pt           | T Decrease type size by 10 pt                      | , (<)     |
| . (>)         | Cancel operation                   | <sup>C</sup> Play action             | T Increase type size by 2 pt           | T Increase type size by 10 pt                      | . (>)     |
| 1             | C Rename Layer (Group)             | <sup>C</sup> Blending Options        | <sup>C</sup> Duplicate Layers (Groups) | <sup>C</sup> Duplicate Layers (Groups) (no dialog) | /         |
| 1             | Layer mask as rubvlith (on / off)  | Load layer mask as selection         |                                        | Add layer mask selection                           | 1         |
| `(~)          | Alpha / composite channel (toggle) |                                      |                                        | ····,·                                             | `(~)      |
| Delete        | Fill with background color         | Fill from history                    | Fill w/ background & preserve trans    | Fill from history & preserve trans                 | Delete    |
| Beturn        |                                    |                                      | - in the sublightand a property frank. |                                                    | Return    |
| Space         | Zoom in (toggle)                   |                                      |                                        |                                                    | Snace     |
| Tah           | Next document                      |                                      | Previous document                      |                                                    | Tab       |
| 1 au<br>1     | Move selection 1 py up             | Duplicate selection 1 px up          |                                        | Dunlicate selection 10 px up                       |           |
| -<br>1        | Move selection 1 px down           | Duplicate selection 1 px down        | Move selection 10 px down              | Duplicate selection 10 px down                     | 1         |
| •             | Move selection 1 px down           | Duplicate selection 1 px down        | Move selection 10 px down              | Duplicate selection 10 px down                     | +         |
| <b>←</b>      |                                    | Duplicate selection 1 px left        | Maye selection 10 px left              | Duplicate selection 10 px left                     | +         |
| →             | Viove selection 1 px right         | Duplicate selection 1 px right       | Viove selection 10 px right            | Duplicate selection 10 px right                    | →<br>     |
| nome<br>Final | Uursor to start of story           |                                      | Select type to start of story          |                                                    | Home      |
| Ena           | Oursor to end of story             |                                      | Select type to end of story            |                                                    | End       |
| Page Up       | Scroll view lett one page          |                                      | Scroll view left 10px                  |                                                    | Page Up   |
| Page Down     | Scroll view right one page         |                                      | Scroll view right 10px                 |                                                    | Page Down |

 $^{\rm T}$  Only available in type mode <sup>C</sup> Custom keyboard shortcut

\* These shortcuts may be reversed if "Zoom Resizes Windows" is enabled in General Preferences

Author: Trevor Morris ( trevor@morris-photographics.com ) Website: Morris Photographics ( www.Morris-Photographics.com ) Modified: 15-Feb-2015

1 2 3 4 5 6 7 8 9 0 A в C D Е F G н L J κ L

# Click here to download full PDF material